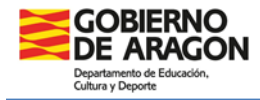

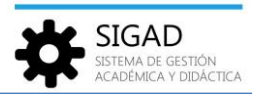

# DOCUMENTOS DE EVALUACIÓN. EDUCACIÓN PRIMARIA

En esta ficha se va a detallar cómo obtener los diversos documentos de evaluación de acuerdo con la **ORDEN ECD/866/2024, de 25 de julio**, por la que se modifica la Orden ECD/1112/2022, de 18 de julio, por la que se aprueba el currículo y las características de la evaluación de la Educación Primaria y se autoriza su aplicación en los centros docentes de la Comunidad Autónoma de Aragón

Los informes están preparados para incluir toda la información que se va a mostrar en ellos a través de la plataforma SIGAD, excepto que se especifiqué lo contrario.

**Expediente académico** 

# Normativa:

La custodia y el archivo de los expedientes académicos corresponden a los centros docentes. Los expedientes se imprimirán al finalizar la etapa o cuando el alumno o alumna se traslade del centro.

# Procedimiento SIGAD:

Se pueden incluir **datos psicopedagógicos**, **diligencias y observaciones** en la ficha de la alumna o el alumno. Los datos que ahí se incluyan se registrarán por curso escolar y serán acumulativos.

| Configuración   | Promoción y Matrícula | Grupos        | Alumnado    | Personal                    | Curso Escolar          | Recursos               | Utilidades    |                   |             |  |
|-----------------|-----------------------|---------------|-------------|-----------------------------|------------------------|------------------------|---------------|-------------------|-------------|--|
| Q 2<br>Búsqueda | [11년]<br>Ficha F      | altas         | A 1         | Q<br>Búsqueda<br>Históricos | Materias<br>pendientes | <b>A</b><br>Familiares | Reclamaciones | E),<br>Protocolos | O<br>Apoyos |  |
| Búsqueda Alum   | nado 😒 Mati           | ícula -       |             | Alun                        | nnado<br>3/2024 ⊗      |                        |               |                   |             |  |
| Matrícula       |                       |               | 3           |                             |                        |                        |               |                   |             |  |
| Datos generales | Lenguas extranjer     | as/Lenguas pr | opias Exped | liente e Histo              | rial Apoyos            | Becas Reclar           | maciones      |                   |             |  |
|                 |                       |               |             | E)                          | kpediente e Hist       | orial                  |               |                   |             |  |
| Datos psicoped  | agógicos relevantes:  |               |             |                             |                        |                        |               |                   |             |  |
|                 |                       |               |             |                             |                        |                        |               |                   |             |  |
|                 | Diligencias:          |               |             |                             |                        |                        |               |                   |             |  |
|                 |                       |               |             |                             |                        |                        |               |                   |             |  |
|                 | Observaciones:        |               |             |                             |                        |                        |               |                   |             |  |
|                 |                       |               |             |                             |                        |                        |               |                   |             |  |

Cuando se produzca un **traslado de centro**, se utilizará el botón "Traslado" en la ficha del alumno o alumna para recoger todos los datos necesarios que se mostrarán en el expediente.

| G Cultu                                                    | OBIERNO<br>E ARAGON<br>atamento de Educación,<br>ra y Deporte                                  |                                      |                                                       |                         |                   |                  |                         |                    |              |                                        | IGA<br>TEMA DE<br>ADÉMIC7 | D<br>GESTIÓN<br>A Y DIDÁCT | ICA      |
|------------------------------------------------------------|------------------------------------------------------------------------------------------------|--------------------------------------|-------------------------------------------------------|-------------------------|-------------------|------------------|-------------------------|--------------------|--------------|----------------------------------------|---------------------------|----------------------------|----------|
| Configuración Promo<br>Q ES<br>Búsqueda Ficha              | volny Matchall Grape Rumado Personal Caso<br>D D D D D D D D D D D D D D D D D D D             | Escoler Reco<br>Carlas Fa<br>clentes | rsos Utilidades<br><b>La Di</b><br>miliares Reclamaci | mes Protocolos          | O<br>Apojos       |                  |                         |                    |              |                                        |                           |                            |          |
| Búsqueda Alumnado 🔇<br>atrícula<br>Jatos generales   Lengu | Matrícula - 2023/2024<br>uas extranjeras/Lenguas propias   Expediente e Historial   A<br>Datos | o 3<br>poyos   Becas<br>generales —  | Reclamaciones                                         |                         |                   |                  |                         |                    |              |                                        |                           |                            |          |
| Curso escolar:<br>Nombre:                                  | 2023/2024                                                                                      | Nº e                                 | xpediente:                                            | 10181                   |                   |                  |                         |                    | Matricul     | adas: 9   Convalidadas: 0   Exentas: 0 | )   EPE: 0   Mói          | d. Anulado: 0              | <b>7</b> |
| Apellido2:                                                 |                                                                                                |                                      | Información d                                         | e traslado              | 5                 | )                |                         |                    |              |                                        |                           |                            | -        |
| Id Alumno Centro:                                          |                                                                                                | ld Inte                              | Curso escolar                                         | 2023/2024               |                   |                  |                         |                    | atricula 💌   |                                        |                           | Borrar                     |          |
| Enseñanza:                                                 |                                                                                                |                                      | Enseñanza                                             | Number of Street of     |                   |                  |                         |                    | atricula 💌   |                                        | Ŧ                         | Borrar                     | 1        |
| T                                                          |                                                                                                |                                      | Alumno                                                |                         |                   |                  |                         |                    | atricula 🔻   |                                        | Ŧ                         | Borrar                     | 1        |
| Turno:                                                     | Dumo                                                                                           |                                      | Fecha traslado                                        |                         | Centro de         | stino Seleccione | ✓ Ce                    | ntro no nacional 🗌 | atricula 💌   |                                        | v                         | Borrar                     |          |
| Estado matrícula:                                          | Definitiva 💌                                                                                   | Fecha ma                             | Dirección                                             |                         |                   |                  |                         | Teléfono           | atricula 💌   |                                        | Ŧ                         | Borrar                     | 1        |
| s matrícula parcial:                                       |                                                                                                | Fecha fin ma                         | Localidad                                             |                         | Pro               | incia            |                         | Código Postal      | atricula 💌   |                                        | v                         | Borrar                     |          |
| a faite de anne                                            |                                                                                                | Marcia                               | Enviado 'Informe                                      | nersonal nor traslado'. | al centro destino |                  | Enviado 'Historial acad | -                  | atricula 💌   |                                        | v                         | Borrar                     |          |
| ndición de acceso:                                         | Seleccione                                                                                     | Matrice                              |                                                       |                         |                   |                  |                         |                    | atricula 🔻   |                                        | Ŧ                         | Borrar                     | Ŧ        |
| Repetidor:                                                 | RCC:                                                                                           |                                      |                                                       |                         |                   |                  |                         |                    | ·            |                                        |                           | Total Resultado            | 15:0     |
| liembro AMPA:                                              | ] Seguro Escolar:                                                                              |                                      | Observaciones:                                        |                         |                   |                  |                         |                    | ENG. EXTR./L | ENG. PROPIA                            | ENSEÑA                    | NZA:                       | 1        |
|                                                            |                                                                                                |                                      |                                                       |                         |                   |                  |                         |                    |              |                                        |                           |                            |          |
| raslado Evaluaciones                                       | s Actuaciones Faltas Informes                                                                  |                                      |                                                       |                         |                   |                  |                         |                    |              |                                        |                           |                            | ][-      |

La **decisión de promoción** de ciclo y la promoción a ESO, además de la **fecha de promoción**, se mostrará cuando se realice la promoción con el check verde.

| Configuración | Promoción    | r Matrícula Grupos | Alumnado      | Personal   | Curso Escolar | Recursos   | Utilidades                 |      |             |       |          |                |            |                  |                                                                                      |                    |
|---------------|--------------|--------------------|---------------|------------|---------------|------------|----------------------------|------|-------------|-------|----------|----------------|------------|------------------|--------------------------------------------------------------------------------------|--------------------|
| £             | £            |                    | P             | Ŀ          |               |            |                            |      |             |       |          |                |            |                  |                                                                                      |                    |
| Promoción     | Modificar    | Plantillas         | Plantillas    | Asignación |               |            |                            |      |             |       |          |                |            |                  |                                                                                      |                    |
|               | Promoción    |                    | Matrice       | ulación    |               |            |                            |      |             |       |          |                |            |                  |                                                                                      |                    |
| Promoción     | Educación P  | rimaria (LOMLOE) - | 6º - Diurno 🔘 |            |               |            |                            |      |             |       |          |                |            |                  |                                                                                      |                    |
| Promoción     |              |                    |               |            |               |            |                            |      |             |       |          |                |            |                  |                                                                                      |                    |
| Buscador      |              |                    |               |            |               |            |                            |      |             |       |          |                |            |                  |                                                                                      |                    |
| Curso escol   | 2023/20      | 124                |               |            | Enseña        | lanza: E   | ducación Primaria (LOMLOE) |      |             | 0     | Curso:   |                |            | Turno: Diurno    |                                                                                      |                    |
| Evaluació     | n: Final - F |                    |               |            | G             | irupo: S   | ieleccione                 |      | •           | Promo | ciona:   | Seleccione     | ٠          |                  | ٦                                                                                    |                    |
|               |              |                    |               |            |               |            |                            |      |             |       |          |                |            |                  | Total R                                                                              | kesultados: 1      |
| APELLIDO1     |              | APELLIDO2          | NOMBR         | tE         | PROMOC        | CIÓN DEFIN | IITIVA                     | PIL  | ACCIÓN      | RE    | PETIDOR/ | NOS ANTERIORES | SUSPENSAS/ | REPET. SUSPENSAS | MATRÍCULA HONOR                                                                      | Ð                  |
|               |              |                    |               |            |               |            |                            | <br> |             |       |          |                | 0.10       |                  |                                                                                      |                    |
|               |              |                    |               |            | No Pror       | mociona    | •                          |      | No Continua | - N/  | N        |                | 070        |                  | NO                                                                                   |                    |
|               |              |                    |               |            |               |            |                            |      |             |       |          |                |            |                  | check verde:<br>promoción provisi<br>se puede modific<br>cuantas veces s<br>necesite | onal,<br>;ar<br>;e |
| Promoción     |              |                    |               |            |               |            |                            |      |             |       |          |                |            |                  |                                                                                      | × 🗸                |

### Notas:

Se han unificado en un único informe la portada, el cuerpo y el cierre de los expedientes. Si se tiene la costumbre de guardarlo por cursos, se puede generar todo el expediente e imprimir la parte que interese.

Se recuerda que los expedientes que genera SIGAD actualmente son LOMLOE, los expedientes LOMCE se cerraron el curso pasado. Ver ficha Utilidades\_ Gestión de cierre de documentos de evaluación de LOMCE.

Versión 9.0 - 10 / 2024

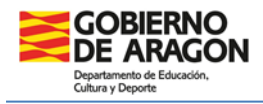

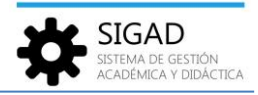

#### ¿Cómo obtenerlo?:

El documento "Expediente Académico de PRIM-ESO-BTO" se obtiene en el menú Utilidades → Informes.

| Informerse     Conselption                                                                                                    |                      |
|----------------------------------------------------------------------------------------------------|----------------------|
| Internet Conselor Conselor Con    |                      |
| Taka Landon Kanan Kana<br>Kanan Kanan Kanan Kanan Kanan Kanan Kanan Kanan Kanan Kanan Kanan Kanan Kanan Kanan Kanan Kanan Kanan Kanan Kanan Kanan Kanan Kanan Kanan Kanan Kanan Kanan Kanan Kanan Kanan Kanan Kanan Kanan Kanan Kanan Kanan Kanan Kanan Kanan Kanan K |                      |
| Internet a Noter utilizer Internet Noter                                                                                                    |                      |
| Informes Consejo                                                                                                    |                      |
| informes consejo                                                                                                    |                      |
|                                                                                                    |                      |
|                                                                                                    |                      |
| 🔞 Buscador 🤎                                                                                                    |                      |
| Nombre: EXPE Grupo: Seleccione   Tipo de enseñanza: Seleccione                                                                                                    | •                    |
|                                                                                                    | - 4                  |
|                                                                                                    |                      |
|                                                                                                    | _                    |
|                                                                                                    | Total Resultados: 10 |
| GRUPO NOMBRE TIPOS DE ENSEÑANZA                                                                                                    | Ð                    |
|                                                                                                    |                      |
| Docs evaluación Cierre del Expediente Académico de Artes Plásticas y Diseño Artes Plásticas y Diseño                                                                                                    |                      |
| Docs evaluación Cierre del Expediente Académico de FP y PCI                                                                                                    |                      |
| Docs evaluación Cuerpo de Expediente Académico de PCI                                                                                                    |                      |
| Docs evaluación Cuerpo del Expediente Académico de Artes Plásticas y Diseño Artes Plásticas y Diseño                                                                                                    |                      |
| Docs evaluación 🚯 Cuerpo del Expediente Académico de FP Ciclos Formatións de Formación Profesional                                                                                                    |                      |
| Docs evaluación Expediente Académico de ESPA Educación Secundaria para Personas Adultas                                                                                                    |                      |
| Docs evaluación Expediente Académico de PRIM-ESO-BTO Varios tipos de enseñanza                                                                                                    |                      |
| Docs evaluación Portada del Expediente Académico de Artes Plásticas y Diseño Artes Plásticas y Diseño                                                                                                    |                      |
| Docs evaluación Portada del Expediente Académico de FP Ciclos Formativos de Formación Profesional                                                                                                    |                      |
| Docs evaluación Portada del Expediente Académico de PCI Programa de Cualificación Inicial                                                                                                    |                      |

Actas de evaluación

#### Normativa:

Las actas comprenderán la relación nominal del alumnado que compone el grupo, junto con los resultados de la evaluación de áreas y las decisiones sobre promoción y permanencia.

### **Procedimiento SIGAD:**

Las **decisiones de promoción y permanencia** se mostrarán en la columna correspondiente cuando se haya hecho la promoción del alumnado con el check verde de la pantalla de promoción (explicado en el apartado del expediente).

### ¿Cómo obtenerlo?:

El documento "Acta Evaluación PRIMARIA" se obtiene en el menú Utilidades → Informes.

| Configuración                                                                                                    |                                                          |                                                                                                    | o Escolar Rect Utilidades                                         |                                                                                                    |   |                                                                                                    |                        |
|----------------------------------------------------------------------------------------------------|----------------------------------------------------------|----------------------------------------------------------------------------------------------------|-------------------------------------------------------------------|----------------------------------------------------------------------------------------------------|---|----------------------------------------------------------------------------------------------------|------------------------|
| Gal<br>Estadísticas                                                                                                    | Universidades Solicitud de Títulos                       | 2 0 informes D.O.C.                                                                                                    | Carees Kronowin Per                                               | Design of the second second se |   |                                                                                                    |                        |
| Informes Ø                                                                                                    |                                                          | ouridades.                                                                                                    | 1.0 Bio                                                           | Product.                                                                                                    |   |                                                                                                    |                        |
| Informes                                                                                                    |                                                          |                                                                                                    |                                                                   |                                                                                                    |   |                                                                                                    |                        |
| 0                                                                                                    |                                                          |                                                                                                    |                                                                   |                                                                                                    |   |                                                                                                    |                        |
| Newbox                                                                                                    |                                                          |                                                                                                    | Comm                                                              |                                                                                                    |   | Tes de servicement de la cit                                                                                                    |                        |
| Nombre:                                                                                                    |                                                          |                                                                                                    | Grupo:                                                            | seleccione                                                                                                    | • | Seleccione                                                                                                    | •                      |
|                                                                                                    |                                                          |                                                                                                    |                                                                   |                                                                                                    |   |                                                                                                    |                        |
|                                                                                                    |                                                          |                                                                                                    |                                                                   |                                                                                                    |   |                                                                                                    | Tatal Regultades: 164  |
|                                                                                                    |                                                          |                                                                                                    |                                                                   |                                                                                                    |   |                                                                                                    | Total nesolitados: 104 |
| GRUPO                                                                                                    |                                                          | NOMBRE                                                                                                    |                                                                   |                                                                                                    |   | TIPOS DE ENSEÑANZA                                                                                                    |                        |
| GRUPO                                                                                                    |                                                          | NOMBRE                                                                                                    |                                                                   |                                                                                                    |   | TIPOS DE ENSEÑANZA                                                                                                    |                        |
| GRUPO<br>Docs evaluació                                                                                                    | n                                                        | NOMBRE<br>Acta Evaluación Bachillerato                                                                                                    |                                                                   |                                                                                                    |   | TIPOS DE ENSEÑANZA<br>Bachillerato                                                                                                    |                        |
| GRUPO<br>Docs evaluació<br>Docs evaluació                                                                                                    | n                                                        | NOMBRE<br>Acta Evaluación Bachillerato<br>Acta Evaluación Bachillerato Libre                                                                                                    |                                                                   |                                                                                                    |   | TIPOS DE ENSEÑANZA<br>Bachillerato<br>Bachillerato                                                                                                    |                        |
| GRUPO<br>Docs evaluació<br>Docs evaluació<br>Docs evaluació                                                                                                    | n<br>n                                                   | NOMBRE<br>Acta Evaluación Bachillerato<br>Acta Evaluación Bachillerato Libre<br>Acta Evaluación Bachillerato Libre DI                                                                                                    | NU/NIE                                                            |                                                                                                    |   | TIPOS DE ENSEÑANZA<br>Bachillerato<br>Bachillerato<br>Bachillerato                                                                                                    |                        |
| GRUPO<br>Docs evaluació<br>Docs evaluació<br>Docs evaluació<br>Docs evaluació                                                                                                    | n<br>n<br>n                                              | NOMBRE<br>Acta Evaluación Bachillerato<br>Acta Evaluación Bachillerato Libre<br>Acta Evaluación Bachillerato Libre DI<br>Acta Evaluación de Artes Plásticas y                                                                                                    | NUNIE<br>Diseño                                                   |                                                                                                    |   | TIPOS DE ENSEÑANZA<br>Bachillerato<br>Bachillerato<br>Bachillerato<br>Artes Pilaticias y Diseño                                                                                                    | iuterresultation. (ve  |
| GRUPO<br>Docs evaluació<br>Docs evaluació<br>Docs evaluació<br>Docs evaluació<br>Docs evaluació                                                                                                    | n<br>n<br>n<br>n                                         | NOMBRE<br>Acta Evaluación Bachillerato<br>Acta Evaluación Bachillerato Libre<br>Acta Evaluación Bachillerato Libre DI<br>Acta Evaluación de Artes Plásticas y I<br>Acta Evaluación de Enetanas Depo                                                                                                    | NV/NIE<br>Diseño<br>ortivas                                       |                                                                                                    |   | TIPOS DE ENSEÑANZA<br>Bachiliesto<br>Bachiliesto<br>Bachiliesto<br>Bachilerato<br>Arese Plasticas y Diseño<br>Enseñanza Deportos                                                                                                    |                        |
| GRUPO<br>Docs evaluació<br>Docs evaluació<br>Docs evaluació<br>Docs evaluació<br>Docs evaluació<br>Docs evaluació                                                                                                    | n<br>n<br>n<br>n<br>n                                    | NOMBRE<br>Acta Evaluación Bachillerato<br>Acta Evaluación Bachillerato Libre DI<br>Acta Evaluación de Antes Pilsticas y<br>Acta Evaluación de Enseñanzo Depo<br>Acta Evaluación de Enseñanzo Sepo                                                                                                    | NU/NIE<br>Diseño<br>ortívas<br>tívas de Menor Duración            |                                                                                                    |   | TIPOS DE ENSEÑANZA<br>Bachillerato<br>Bachillerato<br>Bachillerato<br>Arres Párticas y Dieelo<br>Enseñanza Deportisa<br>Ciclos Formatios de Formación Profesional                                                                                                    |                        |
| GRUPO<br>Docs evaluació<br>Docs evaluació<br>Docs evaluació<br>Docs evaluació<br>Docs evaluació<br>Docs evaluació<br>Docs evaluació                                                                                                    | n<br>n<br>n<br>n<br>n                                    | NOMBRE<br>Acta Evaluación Bachillerato<br>Acta Evaluación Bachillerato Libre<br>Acta Evaluación Bachillerato Libre D<br>Acta Evaluación de Artes Plásticas y<br>Acta Evaluación de Enseñanazo Depc<br>Acta Evaluación de Enseñanazo Depc<br>Acta Evaluación de Indiades Format<br>Acta Evaluación de SO                                                                                                    | NUNIE<br>Diseño<br>ortívas<br>de Menor Duración                   |                                                                                                    |   | TIPOS DE ENSEÑANZA<br>Bachillerato<br>Bachillerato<br>Bachillerato<br>Bachillerato<br>Areas Plasticas y Diseño<br>Enseñanza Deportos<br>Cidos Formaños de Formación Podesional<br>Educación Sennafaria                                                                                                    |                        |
| GRUPO<br>Docs evaluació<br>Docs evaluació<br>Docs evaluació<br>Docs evaluació<br>Docs evaluació<br>Docs evaluació<br>Docs evaluació<br>Docs evaluació                                                                                                    | n<br>n<br>n<br>n<br>n<br>n                               | NOMBRE<br>Acta Evaluación Bachillerato<br>Acta Evaluación Bachillerato Libre<br>Acta Evaluación Bachillerato Libre<br>Acta Evaluación de Arter Staticas y<br>Acta Evaluación de Arter Staticas y<br>Acta Evaluación de Unidades Format<br>Acta Evaluación ESDA                                                                                                    | NI/NE<br>Diseño<br>ortivas<br>tivas de Menor Duración             |                                                                                                    |   | TIPOS DE ENSEÑANZA<br>Bachileato<br>Bachileato<br>Bachileato<br>Artes Filicaca y Diseño<br>Enseñanza Deportus<br>Ciclos Formaniso de Formación Profesional<br>Educación Secundaria para Personas Adultas                                                                                                    |                        |
| GRUPO<br>Docs evaluació<br>Docs evaluació<br>Docs evaluació<br>Docs evaluació<br>Docs evaluació<br>Docs evaluació<br>Docs evaluació<br>Docs evaluació                                                                                                    | n<br>n<br>n<br>n<br>n<br>n                               | NOMBRE<br>Acts Svaluación Bachillerato<br>Acts Svaluación Bachillerato Libre<br>Acts Svaluación Bachillerato Libre D<br>Acts Svaluación Bachillerato Libre D<br>Acts Svaluación de Energinarias Depe<br>Acts Svaluación de Energinarias Dep<br>Acts Svaluación ISD<br>Acts Svaluación ISD<br>Acts Svaluación ISD                                                                                                    | NL/NIE<br>Diseño<br>ortivas<br>tivas de Menor Duración<br>FP      |                                                                                                    |   | TIPOS DE ENSEÑANZA<br>Bachilleato<br>Bachilleato<br>Bachilleato<br>Bachilleato<br>Cisco Formaños de Formación Podesional<br>Educación Serundaria y anterportas<br>Educación Serundaria y anterportas Adultas<br>Educación Secundaria y anterportas Adultas<br>Educación Secundaria y anterportas Adultas                                                                              |                        |
| GRUPO<br>Docs evaluació<br>Docs evaluació<br>Docs evaluació<br>Docs evaluació<br>Docs evaluació<br>Docs evaluació<br>Docs evaluació<br>Docs evaluació<br>Docs evaluació<br>Docs evaluació<br>Docs evaluació                                                       | n<br>n<br>n<br>n<br>n<br>n<br>n                          | NOMBRE<br>Acta Evaluación Bachillerato<br>Acta Evaluación Bachillerato Libre DI<br>Acta Evaluación Bachillerato Libre DI<br>Acta Evaluación de Anter Nisticas<br>Acta Evaluación de Anter Nisticas<br>Acta Evaluación de Unidades romat<br>Acta Evaluación ESO<br>Acta Evaluación ESPA<br>Acta Evaluación PCO                                                                                                    | NI/NE<br>Diseño<br>otivas de Menor Duración<br>FP                 |                                                                                                    |   | TIPOS DE ENSEÑANZA<br>Bachilerato<br>Bachilerato<br>Arres Párcicar y Direño<br>Enseñenaras Deportiva<br>Ecolos Formativos de Formación Profesional<br>Educación Secundaria<br>Educación Secundaria para Resonas Adultas<br>Ciclos Formativos de Formación Profesional<br>Programa de Culficación Inicial                                                                              |                        |
| GRUPO<br>Docs evaluació<br>Docs evaluació<br>Docs evaluació<br>Docs evaluació<br>Docs evaluació<br>Docs evaluació<br>Docs evaluació<br>Docs evaluació<br>Docs evaluació<br>Docs evaluació<br>Docs evaluació<br>Docs evaluació                                     |                                                          | NOMBRE<br>Acts Evaluación Bachillerato<br>Acts Evaluación Bachillerato Libre<br>Acts Evaluación Bachillerato Libre<br>Acts Evaluación de Artes Misicas y<br>Acts Evaluación de Ernéhinza Departo<br>Acts Evaluación de Unidades Format<br>Acts Evaluación ESO<br>Acts Evaluación ESO<br>Acts Evaluación para enseñanza<br>Acts Evaluación para enseñanza<br>Acts Evaluación perceintes Bachiller                                                                                                    | NU/NIE<br>Diceño<br>trivas<br>de Menor Duración<br>FP<br>rato     |                                                                                                    |   | TIPOS DE ENSEÑANZA<br>Bachillerato<br>Bachillerato<br>Bachillerato<br>Areas Plasticas y Diseño<br>Enseñanza Deportos<br>Cidos Formaños de Formación Podesional<br>Educación Secundaria par Bersons Adultas<br>Educación Secundaria par Bersons Adultas<br>Cidos Formaños de Formación Profesional<br>Programa de Cualificación Inicial<br>Bachillerato                                |                        |
| GRUPO<br>Docs evaluació<br>Docs evaluació<br>Docs evaluació<br>Docs evaluació<br>Docs evaluació<br>Docs evaluació<br>Docs evaluació<br>Docs evaluació<br>Docs evaluació<br>Docs evaluació<br>Docs evaluació<br>Docs evaluació                                     | а<br>а<br>а<br>а<br>а<br>а<br>а<br>а<br>а<br>а           | NOMBRE<br>Acts Evaluación Bachillerato<br>Acts Evaluación Bachillerato Libre<br>Acts Evaluación Bachillerato Libro<br>Acts Evaluación de Artes Pilaticas y J<br>Acts Evaluación de Artes Pilaticas y<br>Acts Evaluación de Artes Pilaticas<br>Acts Evaluación de Artes Pilaticas<br>Acts Evaluación ESO<br>Acts Evaluación ESPA<br>Acts Evaluación FSPA<br>Acts Evaluación PCI<br>Acts Evaluación PCI                                                                                                    | NUNE<br>Diseño<br>ortivas de Menor Duración<br>FP<br>rato         |                                                                                                    |   | TIPOS DE ENSEÑANZA<br>Bachilerato<br>Bachilerato<br>Arres Pilicitos y Direño<br>Enseñenaras Deportivas<br>Cicios Formativos de Formación Profesional<br>Educación Secundaria<br>Educación Secundaria<br>Programa de Culfinación Inicial<br>Bachilerato<br>Educación Secundaria                                                                                                    |                        |
| GRUPO<br>Docs evaluació<br>Docs evaluació<br>Docs evaluació<br>Docs evaluació<br>Docs evaluació<br>Docs evaluació<br>Docs evaluació<br>Docs evaluació<br>Docs evaluació<br>Docs evaluació<br>Docs evaluació<br>Docs evaluació<br>Docs evaluació<br>Docs evaluació | a<br>a<br>a<br>a<br>a<br>a<br>a<br>a<br>a<br>a<br>a<br>a | NOMBRE<br>Acts Evaluación Bachilerato<br>Acts Evaluación Bachilerato Libre<br>Acts Evaluación Bachilerato Libre<br>Acts Evaluación de Artes Histicas y<br>Acts Evaluación de Prinefrasz Deve<br>Acts Evaluación de Unidades Format<br>Acts Evaluación ESO<br>Acts Evaluación ESO<br>Acts Evaluación PCO<br>Acts Evaluación PCO<br>Acts PCO<br>PCO<br>PCO<br>PCO<br>PCO<br>PCO<br>PCO<br>PCO | NU/NE<br>Diseño<br>orisas<br>divas de Menor Duración<br>FP<br>ato |                                                                                                    |   | TIPOS DE ENSEÑANZA<br>Bachilleariso<br>Bachilleariso<br>Bachilleariso<br>Bachilleariso<br>Areas Plasticas y Disello<br>Enselvanza Deportos<br>Ciclos Formations de Formación Podesional<br>Educación Secundaria par Resonas Adultas<br>Ciclos Formativos de Formación Protesional<br>Programa de Cualificación Inicial<br>Bachilleariso<br>Educación Secundaria<br>Educación Primaria |                        |

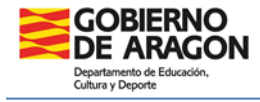

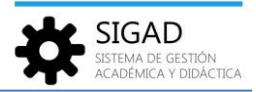

### Historial académico

### Normativa:

El historial académico es el documento oficial que refleja los resultados de la evaluación final y las decisiones relativas al progreso académico del alumnado a lo largo de la etapa.

El historial académico se entregará al alumnado al término de la etapa de Educación Primaria. En el caso de que una alumna o un alumno cambie de centro antes de terminar la etapa, el centro de origen deberá enviar el historial académico al de destino con aquellas partes que se hayan cumplimentado.

### **Procedimiento SIGAD:**

Se pueden incluir **diligencias y observaciones** en la ficha de la alumna o el alumno. Los datos que ahí se incluyan se registrarán por curso escolar y serán acumulativos.

| Configuración   | Promoción y Matrícula | Grupos             | Alumnado    | Personal                    | Curso Escolar          | Recursos     | Utilidades    |            |             |  |
|-----------------|-----------------------|--------------------|-------------|-----------------------------|------------------------|--------------|---------------|------------|-------------|--|
| Q 2<br>Búsqueda | 王코 C<br>Ficha Falt    | )<br>as In         | A 1         | Q<br>Búsqueda<br>Históricos | Materias<br>pendientes | A Familiares | Reclamaciones | Protocolos | O<br>Apoyos |  |
| Búsqueda Alun   | nnado 🙁 Matríc        | ula - <b>Maria</b> | . William ( | 202                         | 3/2024 🕲               |              |               |            |             |  |
| Matrícula       |                       |                    | 3           |                             |                        |              |               |            |             |  |
| Datos generales | Lenguas extranjeras,  | 'Lenguas pro       | pias Expec  | diente e Histo              | rial Apoyos            | Becas Reclar | maciones      |            |             |  |
|                 |                       |                    |             | E)                          | xpediente e Hist       | orial        |               |            |             |  |
| Datos psicoped  | agógicos relevantes:  |                    |             |                             |                        |              |               |            |             |  |
|                 |                       |                    |             |                             |                        |              |               |            |             |  |
|                 | Diligencias:          |                    |             |                             |                        |              |               |            |             |  |
|                 |                       |                    |             |                             |                        |              |               |            |             |  |
|                 | Observaciones:        |                    |             |                             |                        |              |               |            |             |  |
|                 |                       |                    |             |                             |                        |              |               |            |             |  |

La **decisión de promoción** de ciclo y la promoción a ESO, además de la **fecha de promoción**, se mostrará cuando se realice la promoción con el check verde de la pantalla de promoción (explicado en el apartado del expediente).

### ¿Cómo obtenerlo?:

El documento "Historial Académico de PRI-ESO-BTO" se obtiene en el menú Utilidades -> Informes.

| Configuración  | Promoción y N          | Astrícula (             | Srupos | Alumnado     | Personal      | Curso Escolar | M 1    | Utilidades |            |                  |              |
|----------------|------------------------|-------------------------|--------|--------------|---------------|---------------|--------|------------|------------|------------------|--------------|
| ái             | \$                     | ſ                       | 2      | 0            | i≡            | <b>e</b> °    | -0     |            | 0          | ¥                | 8            |
| Estadísticas   | Universidades          | Solicitud de<br>Títulos | ΤL     | Informes     | D.O.C.        | Tarwas        | Kronol | win Pe     | ñalara     | Limplar pantalla | Cerrar otras |
|                | Exportación de Fichero | 15                      |        |              | Utilidades    |               | 1      | Horarios   |            | Pes              | tañas        |
| Informes Ø     |                        |                         |        |              |               |               |        |            |            |                  |              |
| -              | con                    | sejo                    | _      |              |               |               |        |            |            |                  |              |
| Informes       | 7/                     |                         |        |              |               |               |        |            |            |                  |              |
| Buscador       |                        |                         |        |              |               |               |        |            |            |                  |              |
| Nombre:        | histo                  |                         |        |              |               |               |        | Grupo:     | Seleccione |                  |              |
|                |                        |                         |        |              |               |               |        |            |            |                  |              |
|                |                        |                         |        |              |               |               |        |            |            |                  |              |
|                |                        |                         |        |              |               |               |        |            |            |                  |              |
| GRUPO          |                        |                         | NO     | MBRE         |               |               |        |            |            |                  |              |
|                |                        |                         |        |              |               |               |        |            |            |                  |              |
| Docs evaluacio | ón 🚺                   |                         | His    | torial Acadé | mico de Prima | aria (LOMCE)  |        |            |            |                  |              |
| Docs evaluacio | ón                     | <u> </u>                | His    | torial Acadé | imico ESPA    | _             |        |            |            |                  |              |
| Docs evaluacio | ón                     |                         | His    | torial Acadé | mico PRI-ESO  | -BTO          |        |            |            |                  |              |

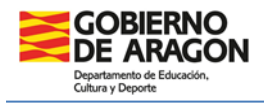

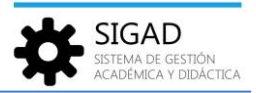

### Notas:

En caso de que ambos centros sean gestionados por SIGAD, no será necesario esperar la recepción de este informe para consultar datos del alumno o alumna una vez que se haya matriculado.

Cuando el alumnado haya cursado parte de la etapa en LOMCE, el historial de esa ley se deberá **imprimir**. No es posible obtenerlo desde el centro de destino.

| Configuración                      | Promoción y Ma     | atrícula (              | irupos | Alumnado                   | Personal                    | Curso Escolar |          | Utilidades |                  |              |                                                                         |                     |
|------------------------------------|--------------------|-------------------------|--------|----------------------------|-----------------------------|---------------|----------|------------|------------------|--------------|-------------------------------------------------------------------------|---------------------|
| Estadísticas                       | S<br>Universidades | Solicitud de<br>Títulos | 2      | ()<br>formes               | ) <b></b>                   | O.<br>Teres   | Kronowin | Peñalara   | Limpiar pantalia | Cerrar otras |                                                                         |                     |
| Informes O                         |                    |                         |        |                            | Contractors                 |               |          |            | 76               |              |                                                                         |                     |
| Informes 3                         | Con                | sejo                    |        |                            |                             |               |          |            |                  |              |                                                                         |                     |
| Nombre:                            | nisto              |                         |        |                            |                             |               |          | Grupo: Se  | leccione         |              | Tipo de enseñanza: Seleccione                                           | • 4                 |
|                                    | _                  |                         |        |                            |                             |               |          |            |                  |              |                                                                         |                     |
|                                    | 5                  |                         |        |                            |                             |               |          |            |                  |              |                                                                         | Total Resultados: 3 |
| GRUPO                              |                    |                         | NOM    | BRE                        |                             |               |          |            |                  |              | TIPOS DE ENSEÑANZA                                                      | Ð                   |
| Docs evaluación                    | 1                  |                         | Histo  | rial Acadér                | mico de Primar              | ria (LOMCE)   |          |            |                  |              | Educación Primaria                                                      |                     |
| Docs evaluación<br>Docs evaluación |                    |                         | Histo  | rial Acadér<br>rial Acadér | mico ESPA<br>mico PRI-ESO-E | BTO           |          |            |                  |              | Educación Secundaria para Personas Adultas<br>Varios tipos de enseñanza |                     |

Según el **punto doce** de la ORDEN ECD/866/2024, de 25 de julio, en el **paso de la etapa de Primaria a Secundaria**: "Tras finalizar la etapa, el historial académico se entregará a los padres, madres, o representantes legales del alumnado y, salvo que la alumna o alumno permanezca escolarizado en el mismo centro, se enviará dicho documento junto al informe final de etapa al centro de educación secundaria en el que vaya a proseguir sus estudios, previa petición de dicho centro"

# Informe personal por traslado

# Normativa:

En caso de traslado del alumnado antes de finalizar la etapa, el centro de origen deberá remitir al de destino, y a petición de este, el informe personal por traslado, junto a una copia del historial académico.

# Procedimiento SIGAD:

Las **calificaciones** de las evaluaciones realizadas en el curso en que se traslada y las **actuaciones** de intervención educativa adoptadas se mostrarán cuando se hayan registrado previamente en SIGAD o en la plataforma PCRALU.

Pulsando el botón **traslado** de la ficha de matrícula del alumno se abre una ventana emergente en la que el equipo directivo o administrativos pueden cumplimentar el cuadro de **observaciones** que aparece en el informe.

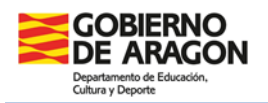

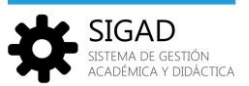

| Contraction De       | unantin - Marine Community - Augusta                        | Same Paradas - Records - 1985-1995 |                     |                             |                 |             |               |                 |                           |           |            |                           |                      |            |          |
|----------------------|-------------------------------------------------------------|------------------------------------|---------------------|-----------------------------|-----------------|-------------|---------------|-----------------|---------------------------|-----------|------------|---------------------------|----------------------|------------|----------|
|                      |                                                             | <b>V 1</b>                         | D B                 | 0                           |                 |             |               |                 |                           |           |            |                           |                      |            |          |
| Rúsqueda F           | Ficha Faltas Incidencias Rúsqueda                           | Materias Familiares Recia          | maciones Protocolos | Apoyos                      |                 |             |               |                 |                           |           |            |                           |                      |            |          |
| 2                    | 3 Alumnad                                                   | 0                                  |                     |                             |                 |             |               |                 |                           |           |            |                           |                      |            |          |
| Búsqueda Alumnada    | • • Matrícula - Nami and an India la Contra                 | 0                                  |                     |                             |                 |             |               |                 |                           |           |            |                           |                      |            |          |
| Matrícula            |                                                             |                                    |                     |                             |                 |             |               |                 |                           |           |            |                           |                      |            |          |
| Datos generales   Le | enguas extranjeras/Lenguas propias   Expediente e Historial | Apoyos Becas Reclamacione          | Información d       | e traslado                  |                 |             |               |                 |                           |           |            |                           |                      |            |          |
|                      | Da                                                          | itos generales                     | Curso escolar       | 2023/2024                   |                 |             |               |                 |                           |           |            |                           |                      |            |          |
| Curso escolar        | n 2023/2024                                                 | N <sup>®</sup> expediente:         | Enseñanza           | Bachillerato de Humanic     | dades y Ciencia |             | (LOE)         |                 |                           |           | 10         | Convalidadas: 0   Exenta: | si 0   EPEi 0   Módi | Anulado: 0 | C        |
| Nombre               | · jimm · Q                                                  | Apellido1:                         | Alumno              |                             |                 |             |               |                 |                           |           |            | LENG, EXTRJLENG, PR       | OPIA                 | BORRAR     | <b>•</b> |
| Apellido2            | 2 They be                                                   |                                    | Fecha traslado      |                             | ft Cer          | tro destino | Seleccione-   | -               | Centro no nacional        | -         |            |                           |                      |            | -        |
| Id Alumno Centro     |                                                             | Id Interno Centro                  | Distantia           |                             |                 |             |               |                 |                           |           | -          |                           |                      | Borrar     |          |
| Enseñanza            | Bachillerato de Humanidades y Ciencias Sociales (LOMLO      | Curso:                             | Direction           |                             |                 |             |               |                 | leietono                  |           | -          |                           |                      | Borrar     |          |
| Turno                | Diumo                                                       | Grupo:                             | Localidad           |                             |                 | Provincia   |               |                 | Código Postal             |           |            |                           |                      | Borrar     |          |
| Estado matricula     | Definition .                                                | Eacha matriculación                | Enviado 'Informe    | personal por traslado' al o | centro destino  |             | Env           | iado 'Historial | académico' al centro desi | ino       | 52 ×       |                           |                      | Borrar     |          |
| Estado matricola     |                                                             | recha matriculación                |                     |                             |                 |             |               |                 |                           |           |            |                           |                      |            |          |
| ts matricula parcial | •                                                           | Fecha fin matriculacion:           | Observaciones:      |                             |                 |             |               |                 | 6                         |           |            |                           |                      | Borrar     |          |
| Tipo matrícula       | Seleccione                                                  | Bach, en 3 años acadóm cosi        |                     |                             |                 |             |               |                 |                           |           |            |                           |                      |            |          |
| Condición de acceso  | x Seleccione                                                | Matricula anterior:                | Seleccione          |                             | -               |             | Economía ( 1º | HCS             |                           |           | و المحمدة  | Calendary .               | -                    | Resear     | <b>`</b> |
| Repetidori           | RC.                                                         |                                    |                     |                             |                 |             |               |                 |                           |           |            |                           | Total Resultado      |            | -        |
| Miembro AMPA:        | Securo Escolari                                             |                                    |                     |                             |                 | MATERIAS    | PENDIENTES    |                 | CURSO ESCOLAR             | LENG, EXT | R./LENG. P | ROPIA                     | ENSENAN              | ZA:        |          |
| Reca de comedori     | Beca de transporte:                                         |                                    | Otras Becasi        | -                           |                 |             |               |                 |                           |           |            |                           |                      |            |          |
|                      |                                                             |                                    |                     |                             |                 |             |               |                 |                           |           |            |                           |                      |            |          |
|                      |                                                             |                                    |                     |                             |                 |             |               |                 |                           |           |            |                           |                      |            |          |
|                      |                                                             |                                    |                     |                             |                 |             |               |                 |                           |           |            |                           |                      |            |          |
|                      |                                                             |                                    |                     |                             |                 |             |               |                 |                           |           |            |                           |                      |            |          |
|                      |                                                             |                                    |                     |                             |                 |             |               |                 |                           |           |            |                           |                      |            |          |
| Evaluacio            | Partas Partas Partas Provincis                              |                                    |                     |                             |                 |             |               |                 |                           |           |            |                           |                      |            |          |

# ¿Cómo obtenerlo?:

El documento "Informe por traslado" se obtiene en el menú Utilidades → Informes.

| Configuración   |                      |                         |                  |               |                      | Recuto USEd          | ades             |                      |              |                                            |                     |
|-----------------|----------------------|-------------------------|------------------|---------------|----------------------|----------------------|------------------|----------------------|--------------|--------------------------------------------|---------------------|
| Estadísticas    | Si<br>Universidades  | Solicitud de<br>Títulos | ()<br>Informes   | ) <b></b>     | <b>e</b><br>Tareas   | <b>O</b><br>Kronowin | <b>P</b> eñalara | ¥<br>Umplar pantalia | Cerrar otras |                                            |                     |
| Informes O      | ortación de Richeros |                         |                  | Utilidades    |                      | Ho                   | rarios           | Pestañ               | 85           |                                            |                     |
| Informes        | cons                 | ejo                     |                  |               |                      |                      |                  |                      |              |                                            |                     |
| Buscador 3      | 4                    |                         |                  |               |                      |                      |                  |                      |              |                                            |                     |
| Nombre: t       | rasl                 |                         |                  |               |                      | G                    | rupo: Selecci    | ione                 |              | Tipo de enseñanza: Seleccione              | · (1)               |
|                 |                      |                         |                  |               |                      |                      |                  |                      |              |                                            | • • •               |
|                 |                      |                         |                  |               |                      |                      |                  |                      |              |                                            | Total Resultados: 3 |
| GRUPO           |                      |                         | NOMBRE           |               |                      |                      |                  |                      |              | TIPOS DE ENSEÑANZA                         | Ð                   |
|                 |                      |                         |                  |               |                      |                      |                  |                      |              |                                            |                     |
| Docs evaluación |                      |                         | Acta trasladado  | os para FP    |                      |                      |                  |                      |              | Ciclos Formación Profesional               |                     |
| Docs evaluación |                      |                         | Certificación ac | adémica de FF | P para traslado u ot | ros efectos          |                  |                      |              | Ciclos Formativos de Formación Profesional |                     |
| Docs evaluación |                      |                         | Informe por tra  | isladio       |                      |                      |                  |                      |              | Varios tipos de enseñanza                  |                     |

# Informe final de ciclo y etapa

### Normativa:

Al concluir cada ciclo de la Educación Primaria, se recogerán los resultados de la evaluación final y todos aquellos aspectos considerados relevantes en el proceso de formación del alumnado.

El informe final de etapa se adjuntará al historial académico de la Educación Primaria para garantizar la continuidad del proceso de formación del alumnado en su paso de la Educación Primaria a la Educación Secundaria Obligatoria.

### **Procedimiento SIGAD:**

El informe está preparado para incluir toda la información que se va a mostrar en él, a través de la plataforma SIGAD excepto las **actuaciones de intervención educativa que se estiman necesarias para el próximo ciclo o etapa y las orientaciones relativas a la promoción**. Éstas no se pueden incluir a través de la plataforma SIGAD, se incluirán de forma manual descargándose el informe en un formato

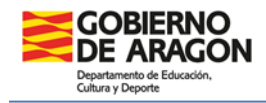

SIGAD SISTEMA DE GESTIÓN ACADÉMICA Y DIDÁCTICA

editable y rellenando posteriormente estos campos o bien imprimiéndolo y cumplimentando la información a mano.

Para **obtener este informe** se ha de promocionar al alumnado con el check verde de la pantalla de promoción (explicado en el apartado del expediente).

Se han incluido los resultados académicos de los **cursos LOMCE**, que están marcados con un \* para distinguirlos de los cursos LOMLOE.

### ¿Cómo obtenerlo?:

El documento "Informe final de ciclo/etapa" se obtiene en el menú Utilidades → Informes.

| Configuración Promoción y Matrícula Gru                                                                                                    | pos Alumnado Personal Curso Escolar Racur Vitildades                                                                                                    |                                                                                                    |                           |
|----------------------------------------------------------------------------------------------------|----------------------------------------------------------------------------------------------------|----------------------------------------------------------------------------------------------------|---------------------------|
| Estadisticas Universidades Solicitud de<br>Titulos                                                                                                    | Image: Section of the section of the sectio                                                                                                    |                                                                                                    |                           |
| Informes O                                                                                                    | yaraxen riyenya riyanaa                                                                                                    |                                                                                                    |                           |
| Informes<br>Sustained                                                                                                    |                                                                                                    |                                                                                                    |                           |
| Nombre: final                                                                                                    | Grupo: Seleccione                                                                                                    | <ul> <li>Tipo de enseñanza: Seleccione</li> </ul>                                                                                                    | * 4                       |
|                                                                                                    |                                                                                                    |                                                                                                    |                           |
|                                                                                                    |                                                                                                    |                                                                                                    |                           |
|                                                                                                    |                                                                                                    |                                                                                                    | Total Resultados: 10      |
| GRUPO                                                                                                    | NOMBRE                                                                                                    | TIPOS DE ENSEÑANZA                                                                                                    | Total Resultados: 10<br>🕣 |
| GRUPO                                                                                                    | NOMBRE                                                                                                    | TIPOS DE ENSEÑANZA                                                                                                    | Total Resultados: 10<br>🔁 |
| GRUPO<br>Docs evaluación                                                                                                    | NOMME                                                                                                    | TIPOS DE ENSEÑANZA<br>Bochilerato                                                                                                    | Total Resultadosi 10      |
| GRUPO<br>Docs evaluación<br>Docs evaluación                                                                                                    | NOMEE<br>Indexes at Pariation is a frantastic first in Booling in<br>Prime at Pariation is a management field in tradition to Booling in                                                                                                    | TIPOS DE INSEÑANZA<br>Bachilerato<br>Encluierato                                                                                                    | Total Resultados: 10 🖶    |
| GRUPO<br>Docs evaluación<br>Docs evaluación<br>Docs evaluación                                                                                                    | NOMEE<br>Information of the Information Provide Information<br>Provide and Providence on the Information Providence Report and<br>Providence and Providence on a Providence Providence Report and<br>Providence and Providence on a Providence Providence Report and<br>Providence Providence on a Providence Providence Providence Providence<br>Providence Providence Providence Providence Providence Providence<br>Providence Providence Providence Providence Providence Providence<br>Providence Providence Providence Providence Providence Providence<br>Providence Providence Providence Providence Providence Providence Providence<br>Providence Providence Providence Providence Providence Providence Providence<br>Providence Providence Providence Providence Providence Providence Providence<br>Providence Providence Providence Providence Providence Providence Providence Providence Providence Providence<br>Providence Providence                                                | TIPOS DE INSEÑANZA<br>Buchimento<br>Enselvenas Deportivas<br>Educación Recundaria                                                                                                    | Total Resultados: 10 🖶    |
| GRUPO<br>Docs evaluación<br>Docs evaluación<br>Docs evaluación<br>Docs evaluación                                                                                     | NOMERE<br>Indexes all Paralestine in the sector final in Backing in<br>Markey and Paralestine in the sector field in Paralestine Institution<br>Markey and Paralestine in a sector sector field in Technology (<br>Markey and Paralestine in a sector sector field in the Technology (<br>Markey and Paralestine in a sector sector field in the Technology (<br>Markey and Paralestine in a sector sector field in the Technology (<br>Markey and Paralestine in a sector sector field in the Technology (<br>Markey and Paralestine in a sector sector field in the Technology (<br>Markey and Paralestine in a sector sector                                                                      | TIPOS DE INSEÑANZA<br>Bachilerato<br>Envelenaaz Deportivas<br>Educación Secundaria                                                                                                    | Total Resultados: 10 🔁    |
| GRUPO<br>Docs evaluación<br>Docs evaluación<br>Docs evaluación<br>Docs evaluación<br>Docs evaluación                                                                  | NOMEE<br>Anney of Paul Instances in a Destination Tanak in Destination<br>instances of Paul Instances in a Destination of Destination<br>and there are defined as in the Destination of DES<br>and there are defined as a Destination of DES<br>and there are defined as a DESCENCE of DESCENCE AS<br>and there are defined as a DESCENCE of DESCENCE AS<br>and there are defined as a DESCENCE of DESCENCE          | TIPOS DE Instribunza<br>Bachillerato<br>Enselhorato Espontenia<br>Educación de escundaria<br>Programa de cualificación inicat                                                                                     | Total Resultados: 10 🖶    |
| GRUPO<br>Doct evaluación<br>Doct evaluación<br>Doct evaluación<br>Doct evaluación<br>Doct evaluación<br>Doct evaluación                                               | NOMEN<br>Notice shall be a bottom of a bottom of a bottom of an and a bottom of a bottom of                                                                                      | TIPOS DE INSTRUMEZA<br>Bachilerato<br>Finalenaza Deportivas<br>Educación Secunducia<br>Programa de Cualificación Inscal<br>Educación Pinoma                                                                       | Total Resultados 10 🖶     |
| GRUPO<br>Docs evaluación<br>Docs evaluación<br>Docs evaluación<br>Docs evaluación<br>Docs evaluación<br>Docs evaluación                                               | NOMEE  Advances of Resolution for a Constrainty of Resolution for advances  Advances of Resolution for a Constrainty of Resolution for advances  Advances of Resolution for a Constrainty of Resolution for Advances  Advances of Resolution for advances of Resolution for Advances  Advances of Resolution for advances of Resolution for Advances  Advances of Resolution for Advances of Resolution  Advances of Resolution for Advances  Advances of Resolution for Advances  Advances of Resolution  Advances of Resolution  Advances of Resolution  Advances of Resolution  Advances of Resolution  Advances of Resolution  Advances  Advances  Advan                                                                                       | TIPOS DE Instrikanza<br>Bachillerato<br>Enterfanas Deportivas<br>Educación Recondinio<br>Programa de Custificación Inicial<br>Educación Primaria<br>Educación Primaria                                            | Total Resultados 10       |
| GRUPO Doct evaluación Doct evaluación Doct evaluación Doct evaluación Doct evaluación Doct evaluación Doct evaluación Doct evaluación Doct evaluación Doct evaluación | NOMEE  Nome at Particulation in the Interface from the Recoll Works  With the Annual Annual A                                                                                       | TIPOS DE INSEÑANCA<br>Bachilicado<br>Enselanas Deportivas<br>Educación Securidad<br>Programa de Cadificación Inicial<br>Educación Promas<br>Educación Promas<br>Venios tipos de emelinas                          | Total Resultados 10 🖶     |
| CRUPO<br>Doc evaluación<br>Doc evaluación<br>Doc evaluación<br>Doc evaluación<br>Doc evaluación<br>Doc evaluación<br>Doc evaluación<br>Doc evaluación                 | NONSEE<br>Marrier skillen fasten de tellenteren faste de Teorithynete<br>Marrier skillen fasten de tellenteren faste de Teorithynete<br>Marrier skillenteren de tellenteren de tellenteren fasten fasten fasten<br>deren skillenteren de tellenteren de tellenteren de tellenteren<br>deren skillenteren de tellenteren de tellenteren de tellenteren<br>deren skillenteren de tellenteren de tellenteren de tellenteren<br>deren skillenteren de tellenteren de tellenteren de tellenteren<br>Marrier de tellenteren de tellenteren de tellenteren<br>Marrier de tellenteren de tellenteren de tellenteren<br>Marrier de tellenteren de tellenteren de tellenteren<br>Marrier de tellenteren de tellenteren de tellenteren<br>Marrier de tellenteren de tellenteren de tellenteren de tellenteren<br>de tellenteren de tellenteren de tellenteren de tellenteren<br>de tellenteren de tellenteren de tellenteren de tellenteren de tellenteren<br>de tellenteren de tellenteren de tellenteren de tellenteren de tellenteren<br>de tellenteren de tellenteren de te                                                       | TIPOS DE ENERÑANZA<br>Bachilizarão<br>Finantenana Organitos<br>Edinacados Secundaria<br>Programa de Cualificación Inicial<br>Edinacados Primain<br>Edinacados Primain<br>Secundaria<br>Ventos fipos de executanza | Totel Resultados 10       |
| GRUPO                                                                                                    | NOMEE<br>Indexes de Rescharten de la finalización Final de Rescharten Baselland<br>defense de Rescharten de la finalización Final de Rescharten Baselland<br>defense de Rescharten de la deseauxe de la de la finalización<br>defense de Rescharten de la deseauxe de la de la defense<br>defense de Rescharten de la deseauxe de la de la defense<br>defense de Rescharten de la deseauxe de la de la deseauxe<br>de la deseauxe de la deseauxe de la deseauxe<br>de la deseauxe de la deseauxe de la deseauxe<br>de la deseauxe de la deseauxe de la deseauxe<br>de la deseauxe de la deseauxe de la deseauxe<br>de la deseauxe de la deseauxe de la deseauxe<br>de la deseauxe de la deseauxe de la deseauxe<br>de la deseauxe de la deseauxe de la deseauxe<br>de la deseauxe de la deseauxe de la deseauxe<br>de la deseauxe de la deseauxe de la deseauxe<br>de la deseauxe de la deseauxe de la deseauxe<br>de la deseauxe de la deseauxe de la deseauxe<br>de la deseauxe de la deseauxe<br>de la deseauxe de la deseauxe de la deseauxe<br>de la deseauxe de la deseauxe<br>de la deseauxe de la deseauxe d | TIPOS DE Institúneza<br>Bachilineza<br>Instelinosa Deportinas<br>Eliscación Romania<br>Programa de Cualificación Inical<br>Eliscación Primaria<br>Eliscación Primaria<br>Viveios tipos de enseñanza               | Total Resultados 10       |

**Boletín informativo** 

# <u>Normativa</u>:

En este informe se incluyen los resultados académicos de las áreas, las actuaciones asociadas a las mismas y las faltas de asistencia. También se incluyen la evaluación de las normas, hábitos y actitudes.

# Procedimiento SIGAD:

Las **observaciones de tutoría** y las **normas, hábitos y actitudes** se registran por los tutores y las tutoras en estos menús de SIGAD Didáctica.

| SI         | GAD               | 🗮 Listado de alumnos |
|------------|-------------------|----------------------|
| Alumnos    |                   |                      |
| Listado    | ×                 | Primer apellido      |
|            |                   | Grupo                |
| Faltas y a | ausencias         | <b>,</b>             |
| Z Evaluaci | ón                | •                    |
| 2 Observa  | ciones tutoría    |                      |
| Recepció   | on boletines      |                      |
| Materias   |                   |                      |
| 1 Normas.  | hábitos y actitud | des .                |
| Compete    | encias            |                      |

En el reverso de los boletines se incluyen las **observaciones** que haya incluido el **profesorado** en cada una de sus materias o ámbitos ordenadas por evaluaciones.

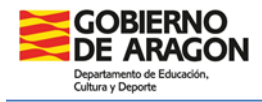

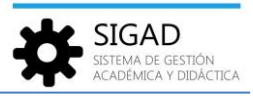

La **decisión de promoción** se mostrará cuando se realice la promoción con el check verde de la pantalla de promoción (explicado en el apartado del expediente).

### ¿Cómo obtenerlo?:

El documento "Boletín" se obtiene en el menú Utilidades → Informes.

| Configuración Promoc                      | ción y Matricula        | Grupos Alumnado        | Personal            | Curso Escolar      | M Unite                    | Sades          |                    |                  |              |                    |                           |            |               |                     |
|-------------------------------------------|-------------------------|------------------------|---------------------|--------------------|----------------------------|----------------|--------------------|------------------|--------------|--------------------|---------------------------|------------|---------------|---------------------|
| Estadísticas Universida<br>Escontación de | des Solicitud<br>Thulos | 2<br>Se Informes       | <b>i≡</b><br>0.0.C. | <b>P</b><br>Tareas | Crear Centro de<br>otra CA | ()<br>Kronowin | Peñalara<br>rerios | Limpiar pantalla | Cerrar otras |                    |                           |            |               |                     |
| Informes O                                |                         |                        |                     |                    |                            |                |                    |                  |              |                    |                           |            |               |                     |
| Informes con<br>3<br>© Busesdor           | sejo                    |                        |                     |                    |                            |                |                    |                  |              |                    |                           |            |               |                     |
| Nombre: bole                              |                         |                        |                     |                    | G                          | irupo: Selecc  | one                |                  |              | Ψ.                 | Tipo de enseñanza:        | Seleccione |               | × (4)               |
|                                           |                         |                        |                     |                    |                            |                |                    |                  |              |                    |                           |            |               | • 7                 |
|                                           |                         |                        |                     |                    |                            |                |                    |                  |              |                    |                           |            |               | Total Resultados: 5 |
| GRUPO                                     | 6                       | NOMBRE                 |                     |                    |                            |                |                    |                  |              | TIPOS DE ENSEÑAN   | IZA                       |            | COMPETENCIA   | Ð                   |
| Description                               |                         | Delet                  |                     |                    |                            |                |                    |                  |              | <br>               |                           |            | <br>A-132     |                     |
| Docs evaluación                           |                         | Rolatio ESDA           |                     |                    |                            |                |                    |                  |              | Educación Secunda  | uia nara Parronar Adultar |            | Ámbito centro |                     |
| Docs evaluación                           |                         | Boletin extraordinaria | Bachillerato        |                    |                            |                |                    |                  |              | concection Seconda | nia para reisonas Adultas |            | Ámbito centro |                     |
| Docs evaluación                           |                         | Boletin Libre ESO      |                     |                    |                            |                |                    |                  |              | Educación Secunda  | nia                       |            | Ámbito centro |                     |
| Docs evaluación                           |                         | Boletin PCI            |                     |                    |                            |                |                    |                  |              |                    |                           |            | Ámbito centro |                     |
|                                           |                         |                        |                     |                    |                            |                |                    |                  |              |                    |                           |            |               |                     |

# Ficha del alumno

Algunos de estos informes también se pueden obtener de forma individual desde la ficha de matrícula de la alumna o del alumno:

| 🇱 Producto de Gestión  | Académica [versión 8.3]     |                                                |                               |                         |                     |                         |             |                               |   |                                                            |
|------------------------|-----------------------------|------------------------------------------------|-------------------------------|-------------------------|---------------------|-------------------------|-------------|-------------------------------|---|------------------------------------------------------------|
|                        |                             | Alumnado Personal                              |                               |                         |                     |                         |             |                               |   |                                                            |
| Q Establish            | a Paltas                    | Incidencias Q<br>Búsqueda<br>Históricos<br>Alu | Materia:<br>pendient<br>mnado | S Familiares            | Reclamaciones Proto | colos .                 | O<br>Apoyos |                               |   |                                                            |
| Búsqueda Alumnado 🌘    | Matrícula -                 | Contraction and                                | n. enve                       |                         |                     |                         |             |                               |   |                                                            |
| Matrícula              |                             |                                                |                               |                         |                     |                         |             |                               |   |                                                            |
| Datos generales   Leng | juas extranjeras/Lenguas pr | opias   Expediente e Histo                     | orial   Apoy                  | os   Becas   Reclamad   | ciones              |                         |             |                               |   |                                                            |
|                        |                             |                                                | – Datos ger                   | nerales                 |                     |                         |             |                               |   |                                                            |
| Curso escolar:         |                             |                                                |                               | Nº expediente:          |                     |                         | INFO        | RMES                          |   |                                                            |
| Nombre:                |                             |                                                | Q                             | Apellido1:              |                     |                         |             | Boletín                       | 1 |                                                            |
| Apellido2:             |                             |                                                |                               |                         |                     |                         |             | Certificado académico oficial |   | (LOMLOE)<br>maria                                          |
| Id Alumno Centro:      |                             |                                                |                               | Id Interno Centro:      |                     |                         |             | Traslado del alumnado         |   | iles de Ed. Primaria<br>de la Naturaleza ( 1º Inglés ) PRI |
| Enseñanza:             |                             |                                                |                               | Curso:                  |                     |                         |             | Expediente académico          |   | Sociales ( 1º ) PRI                                        |
| Turno:                 |                             |                                                |                               | Grupo:                  | P1A                 | P1A Historial académico |             |                               |   | °) PRI                                                     |
| Estado matrícula:      | Definitiva                  |                                                | -                             | Fecha matriculación:    | 01/09/2023          |                         |             | Certificado de matrícula      | _ | Lastellana y Literatura ( 1º ) PRI<br>ticas ( 1º ) PRI     |
| Es matrícula parcial:  |                             |                                                | Fr                            | echa fin matriculación: |                     |                         |             | Ficha personal                |   | íficas de Ed. Primaria                                     |
|                        |                             |                                                |                               |                         |                     |                         |             | Resumen de escolaridad        |   | Educativa (1º) PRI                                         |
| Condición de acceso:   | Seleccione                  |                                                | -                             | Matrícula anterior      | Seleccione          |                         |             | Informe de evaluación         |   | n Plástica y Visual (1º Inglés) PRI                        |
| Repetidor:             |                             | R.C                                            | .C.:                          |                         |                     |                         |             |                               |   |                                                            |
| Miembro AMPA:          |                             | Seguro Esco                                    | lar:                          |                         |                     |                         |             |                               |   | S CURSO ESCOLA                                             |
| Beca de comedor:       |                             | Beca de transpor                               | rte:                          |                         | Otras Becas:        |                         |             |                               |   |                                                            |
|                        |                             |                                                |                               |                         |                     |                         |             |                               |   |                                                            |
| Traslado Evaluacione   | s Actuaciones Faitas        | 4<br>Informes                                  |                               |                         |                     |                         |             |                               |   |                                                            |